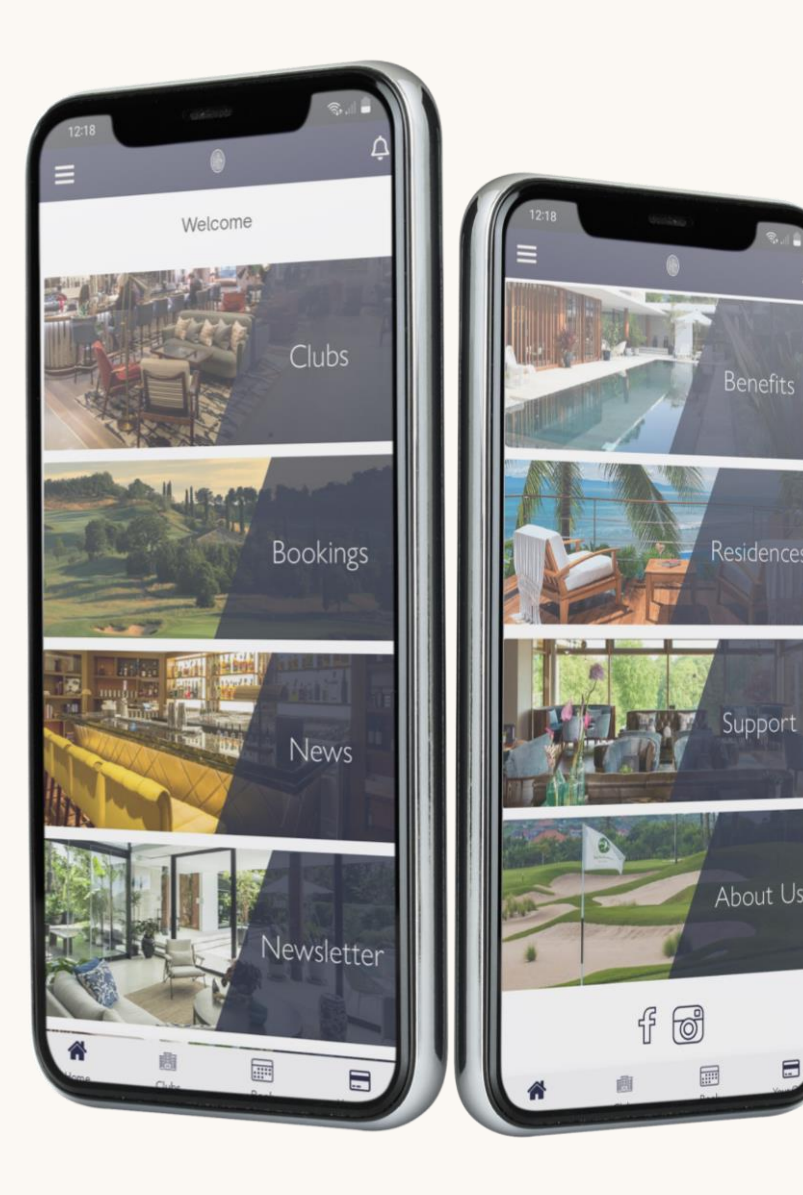

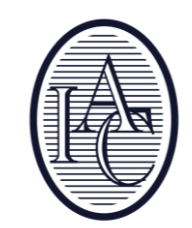

# IAC App

A step-by-step guide to our app

### Registration

#### To create an account on www.iacworldwide.com:

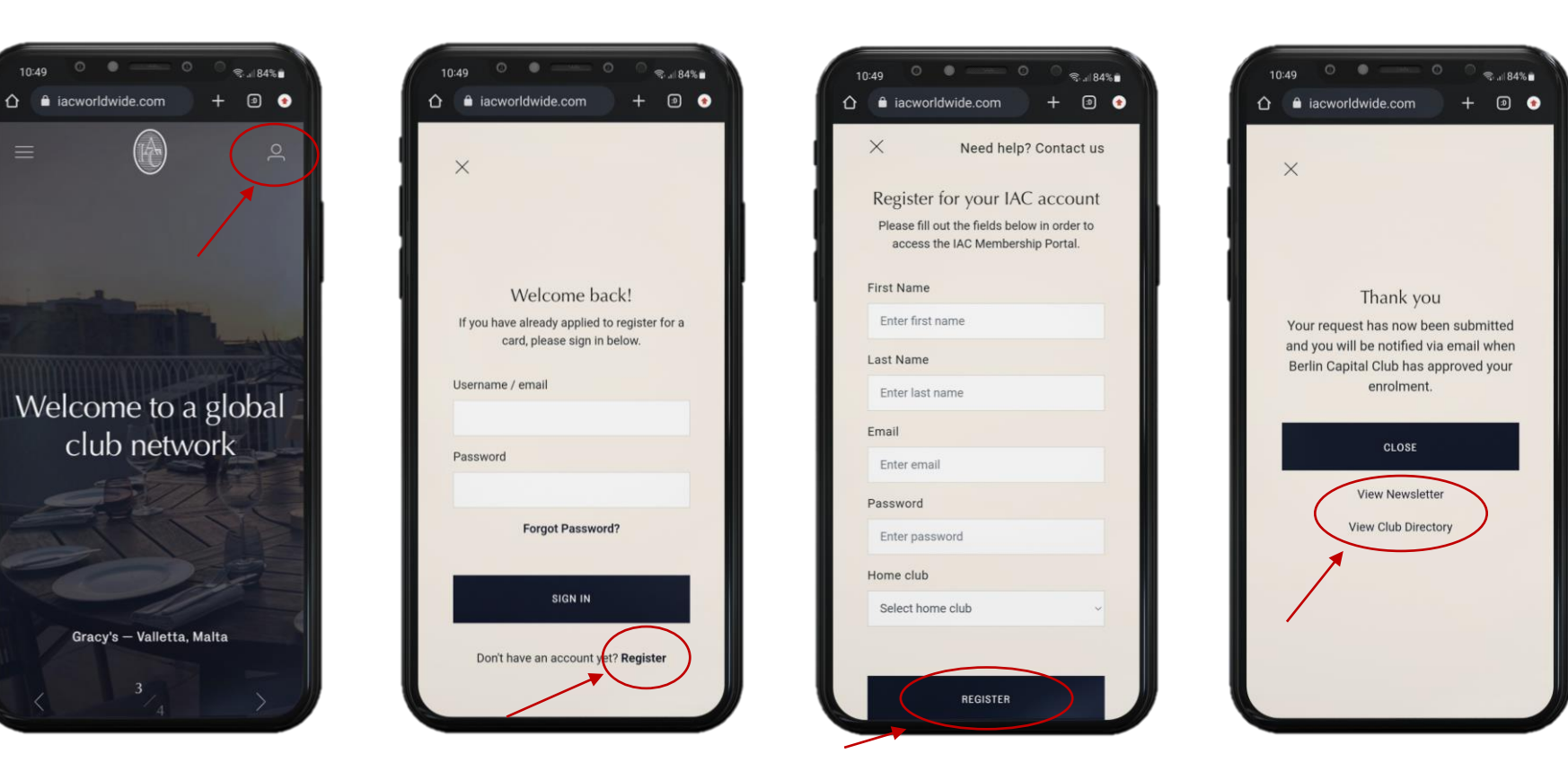

- 1. Visit the website. Click on the icon on the top right
- 2- Click on "Register" on the bottom of the page
- 3- Fill in the required details and click "Register", wait for the acceptance email
- 4- Click on "view Newsletter" or View "Club Directory" to learn more about us

### App Registration

#### To create an account on the IAC app:

You may also register via the App, and it will take you to the website registration page.

Request enrolment with your name, email address and a password. Once enrolment is approved by your Club, you will be notified by email and then you will have access to the App.

Apple and Android users can download the App <u>here</u> or scan the QR code:

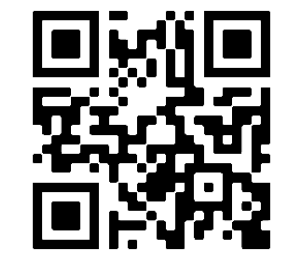

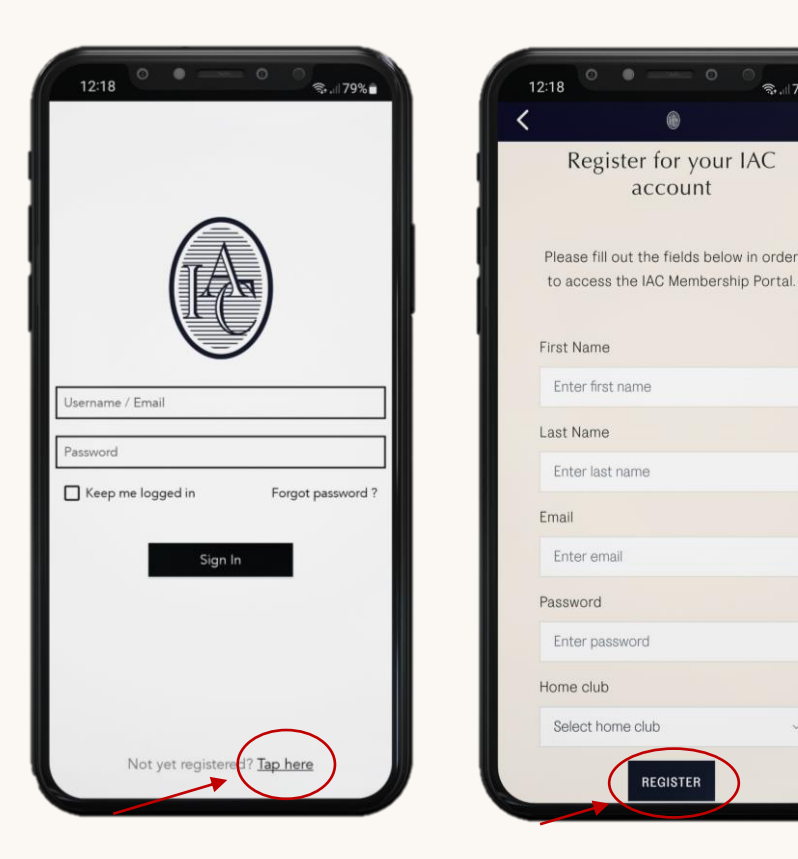

1. Alternatively you can register on the IAC App by clicking on "Tap here" 2- Fill in the required details and click "Register", wait for the acceptance email.

The "Bookings" tab will show you a list of all previous bookings as well as a summary of your upcoming club visits.

Through the "Newsletter" section you will have access to our previous Newsletters.

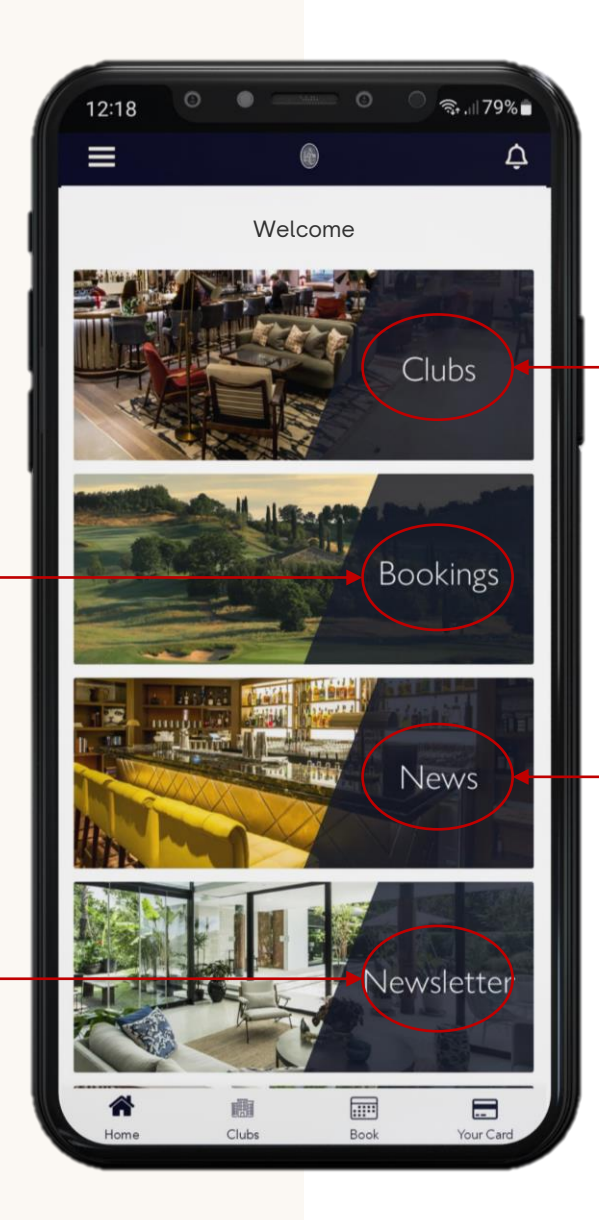

When tapping on "Clubs", you will see a list of all worldwide clubs and you may search for Clubs you wish to book or for Clubs in your proximity.

In the "News" section you can keep up-to-date with all the latest happenings from around the network, including new clubs and partners.

You may enquire and make bookings with preferential rates for luxury villas through IAC Residence Club.

"About Us" provides you with an overview of the network.

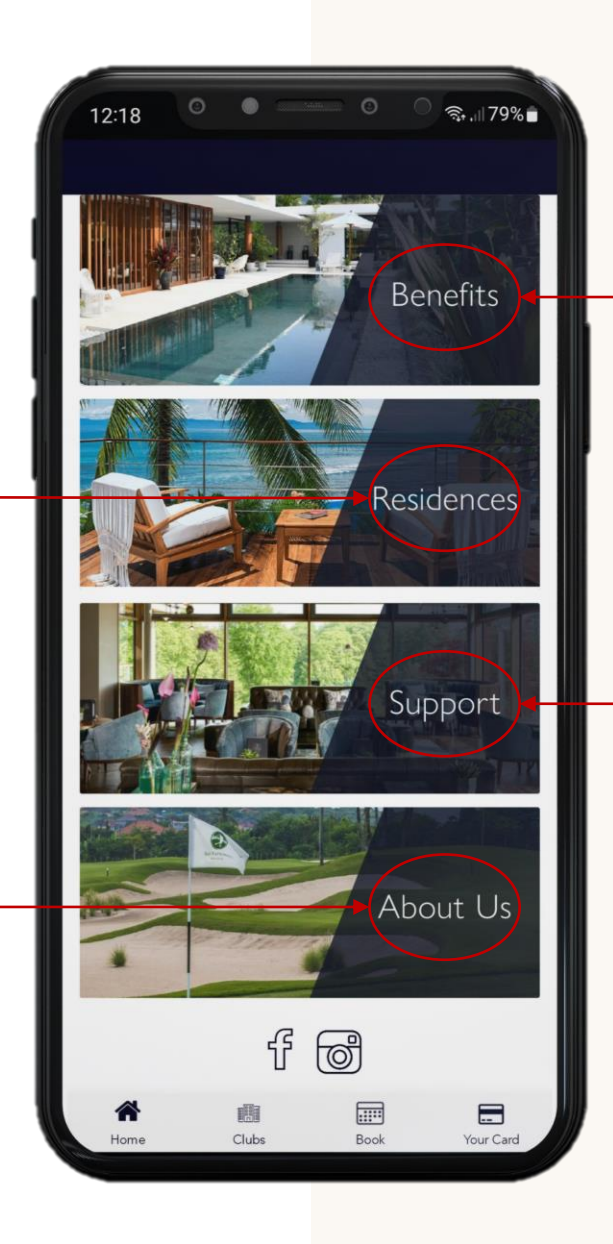

In the "Benefits" tab you may find all our partners through which you may redeem exclusive offers.

The "Support" Tab allows you to contact IAC customer service.

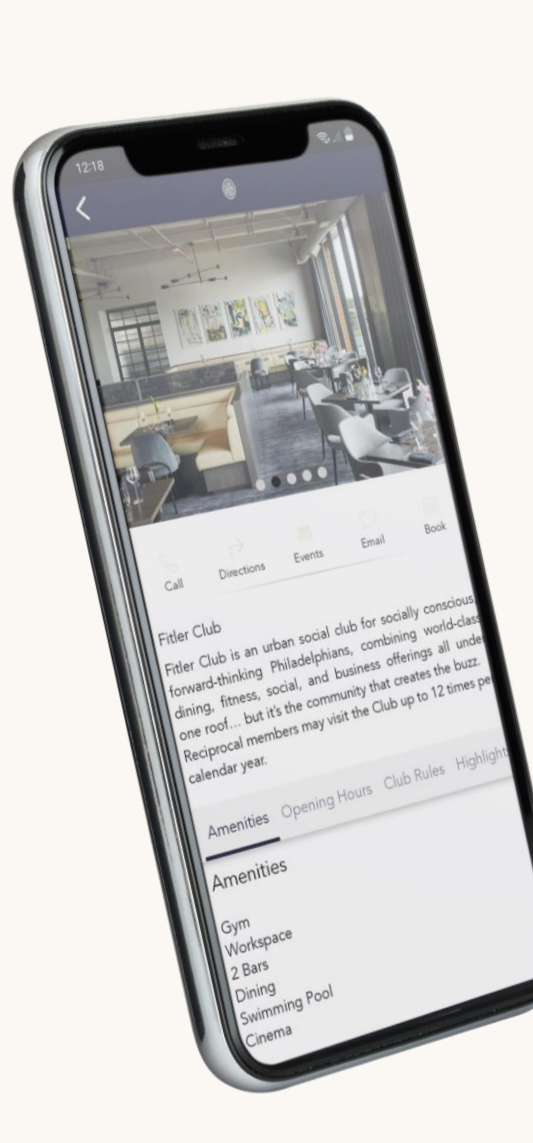

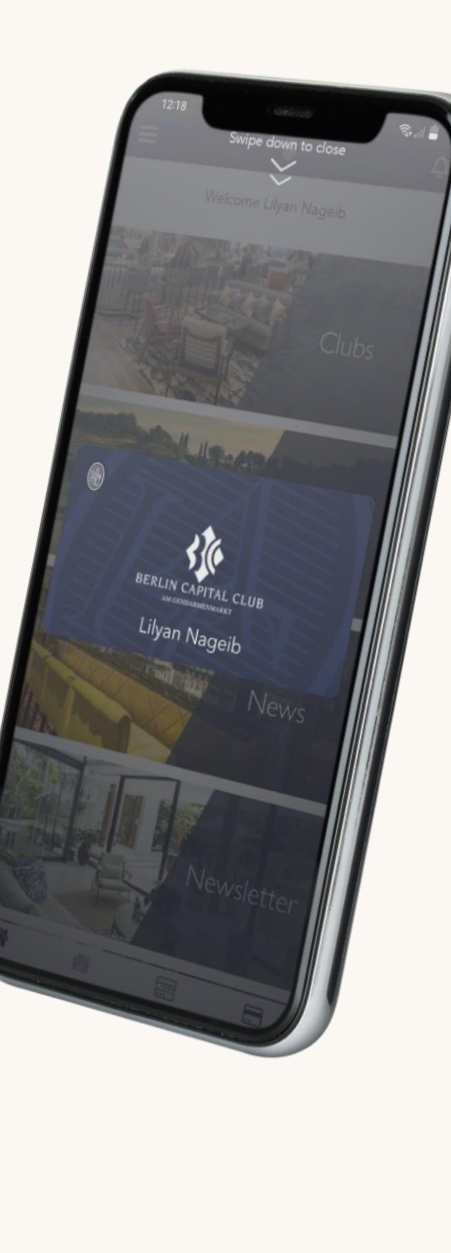

- On each Club page, you may find comprehensive information on the amenities available, the opening hours as well as relevant contact information.
- The is also the opportunity to register for events taking place at the Club. In the "Events" tab a calendar will appear with a list events taking place on certain days.
- You may also book your upcoming visit by tapping "Book".
- Members may also view their digital IAC membership card, which shows their home club and name.
- This may be used as a valid a valid form of IAC membership identification.

## App Booking

#### To make a booking:

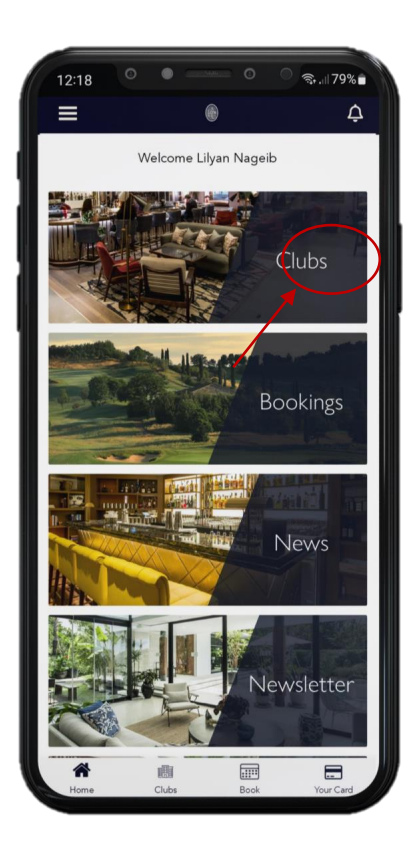

1. Sign in and go to the "Clubs" section

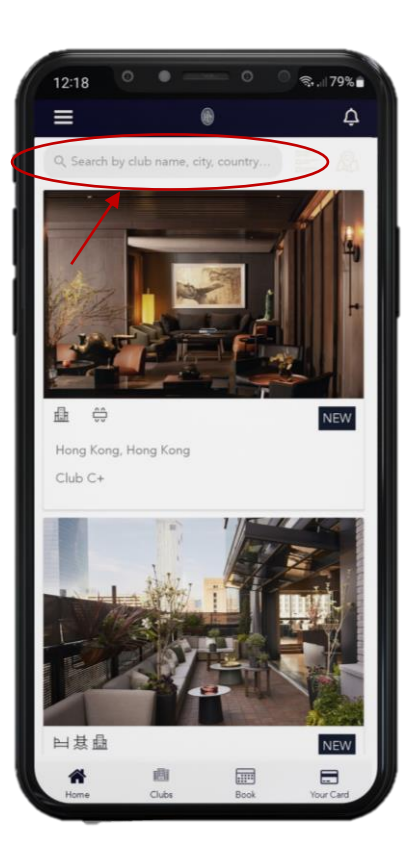

2- Search for the Club, City or Country you are planning to visit, or choose from the list

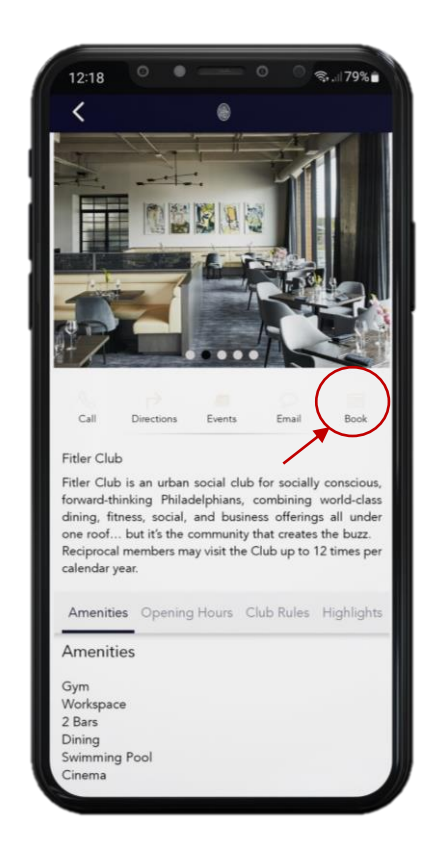

3- After reading about the Club facilities and rules, Go to "Book"

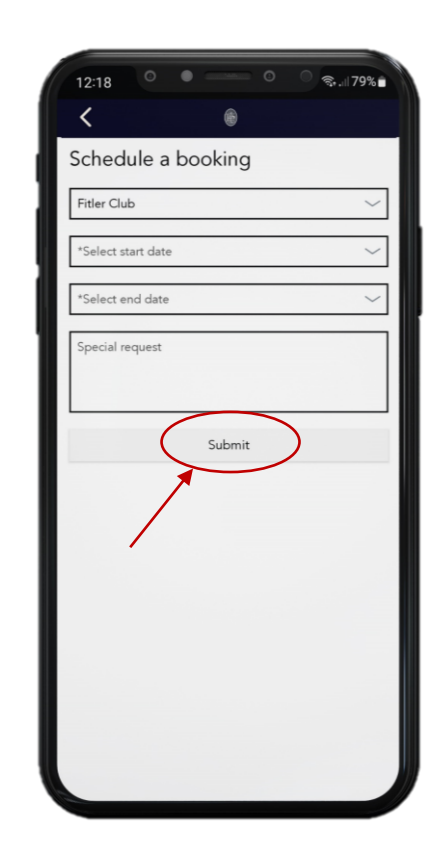

4- Fill out the visit dates, your special request (if any), and click "Submit"

After you have successfully submitted your booking request, you will receive a copy of the booking request via email.

Following this, the Club will promptly send you a confirmation email if they have availability for the dates you mentioned.

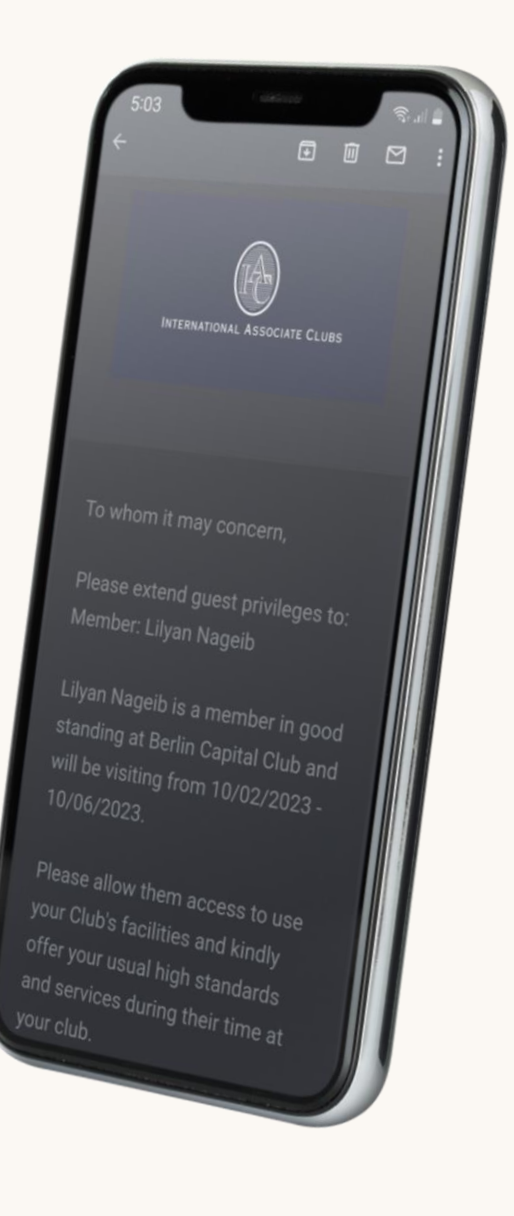

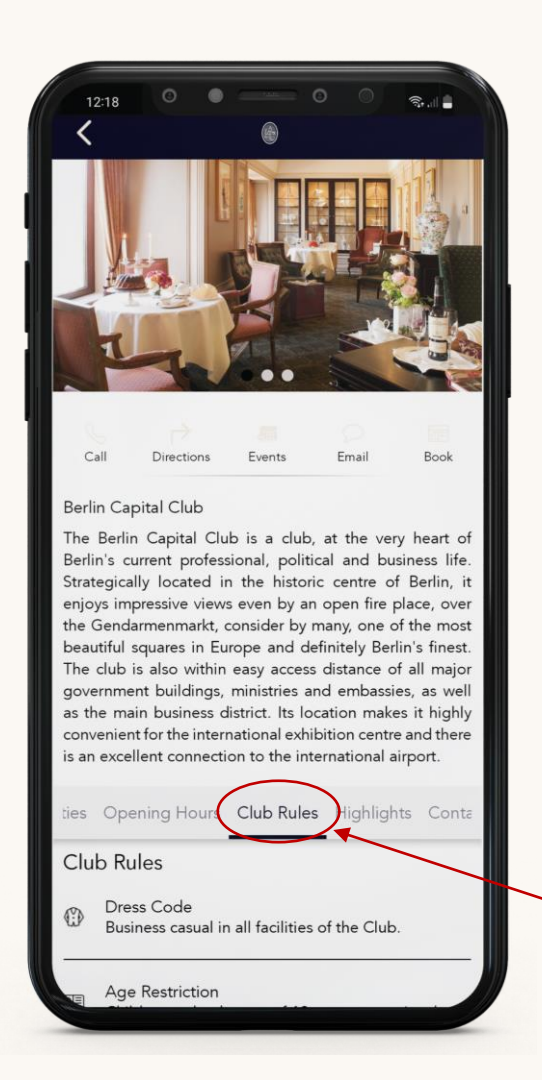

### Club Rules

Please follow the Club rules listed on the club page on the IAC App and website.

The Club may choose not to admit reciprocal members who are inappropriately dressed.

Here are some of the rules you must consider before visiting the Club:

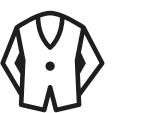

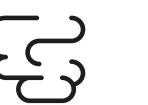

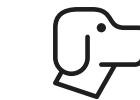

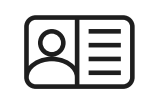

Dress Code

Smoking Dogs

Age Restrictions

To access the Club rules, press on the "Club Rules" section that appears when you visit the club page as shown or scroll down until you find it.

#### The 24h Rule

To ensure a smooth experience, kindly make a reservation at least 24 hours prior to your intended visit date to prevent any inconvenience

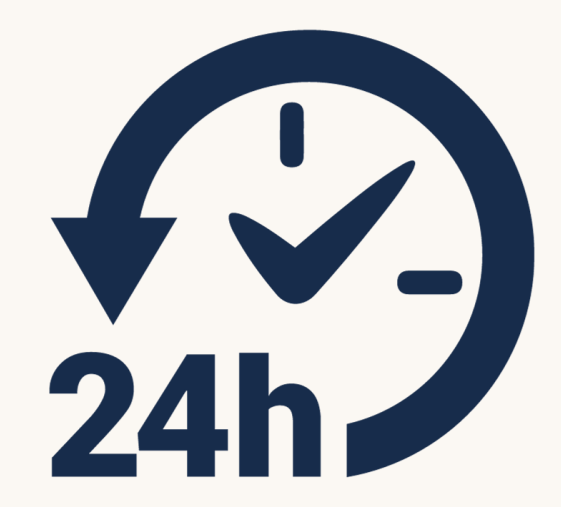

# Thank You

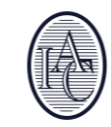